# **Scan Center**

Versjon 1.7

Administratorhåndbok

Desember 2022

# Innhold

| Endringshistorikk                                                      | 3  |
|------------------------------------------------------------------------|----|
| Oversikt                                                               | 4  |
| Sjekkliste for distribusjonsklar tilstand                              | 6  |
| Konfigurere programmet                                                 | 7  |
| Administrere mål ved hielp av Embedded Web Server                      | 7  |
| Administrere mål ved hjelp av skriverens kontrollpanel                 | 13 |
| Angi programinnstillinger                                              | 16 |
| Skanne dokumenter                                                      | 23 |
| Skanne dokumenter                                                      | 23 |
| Feilsøking                                                             | 24 |
| Programfeil                                                            | 24 |
| Enkelte innstillinger vises ikke på konfigurasjonssiden for programmet | 25 |
| Ikke nok minne                                                         | 25 |
| Snarveisikonet vises ikke                                              | 25 |
| Feil funnet i en importert fil                                         | 26 |
| Kan ikke opprette flere mål                                            |    |
| Kan ikke legge til mål eller snarveier                                 | 26 |
| Kan ikke skanne til det valgte målet                                   | 27 |
| E-posten er ikke mottatt                                               | 27 |
| Kan ikke sende til faksmål                                             | 27 |
| Kan ikke bruke LDAP-attributtet i mappeadressebanen                    | 27 |
| Kan ikke navngi filer for e-postmål ved hjelp av strekkode             | 28 |
| Kan ikke skanne umiddelbart                                            |    |
| Kan ikke slette strekkodemal                                           | 29 |
| Vanlige spørsmål                                                       | 30 |
| Merknader                                                              | 32 |
| Indeks                                                                 | 33 |

# Endringshistorikk

# Desember 2022

- Informasjon om støtte av adressebok for faks er lagt til.
- Støtte av PDF A-2u er lagt til.

# Juni 2022

• Informasjon om import og eksport av en skannekonfigurasjon er lagt til.

# Desember 2021

• Første utgivelse av dokumentet.

# Oversikt

Bruk programmet til å sende skannede dokumenter til ett eller flere mål. Du kan også opprette snarveier for ofte brukte mål og deretter få tilgang til dem ved å bruke ikonene eller snarveisnumrene deres.

Du kan konfigurere flere innstillinger ved hjelp av Embedded Web Server:

- Tilpass programnavnet og programikonet.
- Skjul innstillingene på skriverens kontrollpanel.
- Administrer snarveier og mål.
- Importer eller eksporter konfigurasjonsfiler.
- Konfigurer skannebekreftelser.
- Konfigurer dokumentskift.
- Opprett tilpassede meldinger.

Du kan også legge til plugin-modulen **Scan Center – Hard Disk** for å kunne skanne dokumenter til skriverharddisken.

#### Merknader:

- Hvis du ønsker hjelp, kan du se i dokumentasjonen til programmet.
- Kontakt salgsrepresentanten din for å få mer informasjon om hvordan du skaffer deg plugin-moduler.

Med Premium-funksjoner får du følgende tilleggsalternativer i programmet:

- Oppretting av flere filer fra én enkelt skannejobb ved hjelp av en strekkode
- Oppretting av filnavn og indekser ved hjelp av en strekkode
- Miniatyrbildetilbehør for bekreftelser
- Forhåndsvisning av alle skannede sider
- Fjerning av blanke sider
- Automatisk beskjæring
- Tilpassede meldinger
- Fjern støy
- Forskyv

Dette dokumentet inneholder instruksjoner om hvordan du konfigurerer, bruker og feilsøker programmet.

# Arbeidsflyt for program

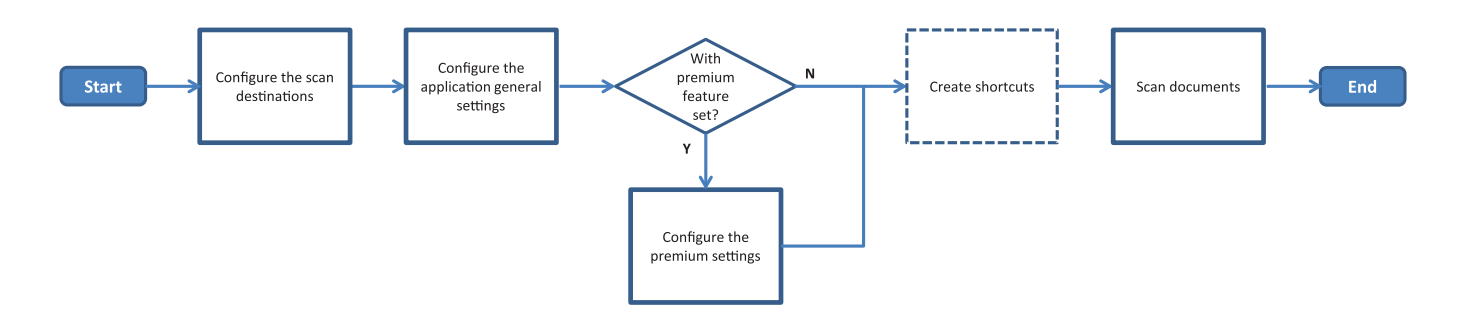

# Sjekkliste for distribusjonsklar tilstand

Kontroller at

| Skriverinnstillingene er riktig konfigurert for nettverk, e-post og faks.                                                                                                    |
|----------------------------------------------------------------------------------------------------|
| En skriverharddisk er installert i følgende tilfeller:<br>— Når du sender til flere mål                                                                                                    |
| <ul> <li>Merk: Denne funk. er bare tilgjengelig på enkelte skrivermodeller. Hvis du vil ha en liste over skrivermodeller som støttes, kan du se <i>Les meg</i>-filen.</li> <li>Når du bruker Premium-versjonen av programmet</li> </ul> |
| Minst 1 GB RAM er installert for Premium-versjonen av programmet.                                                                                                    |
| Du har følgende informasjon til konfigurering av nettverksmål:<br>— Nettverksadresse                                                                                                    |
| <ul> <li>Påloggingsopplysninger for å koble til nettverksmålet, om nødvendig</li> </ul>                                                                                                    |
| Du har følgende informasjon til konfigurering av FTP- eller SFPT-mål:<br>— FTP-adresse                                                                                                    |
| – FTP-portnummer                                                                                                    |
| Merk: For SFTP må du angi portnummeret til <b>22</b> .                                                                                                    |
| Du har e-postadressene til mottakerne til konfigurering av e-postmål.                                                                                                    |
| Du har IP-adressene til de eksterne skriverne for å konfigurere mål for eksterne skrivere.                                                                                                    |
| Du har faksnumrene til mottakerne til konfigurering av faksmål.                                                                                                    |
| Du har plugin-modulen Scan Center – Hard Disk for å kunne konfigurere harddiskmål.<br><b>Merk:</b> Kontakt salgsrepresentanten din for å få mer informasjon om hvordan du skaffer deg plugin<br>moduler.                                |

# Konfigurere programmet

# Administrere mål ved hjelp av Embedded Web Server

Det kan være at du må ha administratorrettigheter for å konfigurere programmet.

# Få tilgang til Embedded Web Server

**Merk:** Når du bruker Internet Explorer, må du passe på ikke å vise intranettområder i kompatibilitetsvisning. Hvis du vil ha mer informasjon, kan du se i hjelpeinnholdet for nettleseren.

- **1** Finn IP-adressen til skriveren. Gjør ett av følgende:
  - Kontroller IP-adressen på startbildet til skriveren.
  - Trykk på Innstillinger > Nettverk/porter > Nettverksoversikt på startbildet for skriveren.
- 2 Åpne en nettleser og skriv deretter inn skriverens IP-adresse.

Merk: Du finner en liste over anbefalte nettlesere i Les meg-filen.

# Konfigurere et nettverksmål

1 Naviger til programmets konfigurasjonsside fra Embedded Web Server:

#### Apper > Scan Center > Konfigurer

- 2 Klikk på Nettverksmappe > Opprett nettverksmappe.
- **3** Velg tilkoblingstype, og gjør deretter ett av følgende:
  - For SMB skriver du inn navnet på nettverksmappen eller blar frem til den.
  - For FTP eller SFTP skriver du inn FTP-adressen og FTP-portnummeret.

Merk: For SFTP må du angi portnummeret til 22.

- **4** Konfigurer innstillingene.
- 5 Klikk på Lagre.

#### Merknader:

- Hvis du vil bruke hjemmekatalogattributtet i Mappeadresse-feltet, skriver du % før og etter attributtet. For eksempel %customAttribute%. Du kan også bruke andre LDAP-attributter som %cn%, %sAMAccountName% og %userPrincipalName%.
- Hvis du vil redigere et mål, velger du det fra listen.
- Hvis du vil slette et mål, klikker du på Tved siden av det.
- Du kan også hindre brukere i å bruke skriverens kontrollpanel til å opprette eller redigere mål.

### Lære mer om menyen Nettverksmappe

| Innstilling                                                              | Beskrivelse                                                                    |
|--------------------------------------------------------------------------|--------------------------------------------------------------------------------|
| Gi brukeren tillatelse til å opprette mål på skriverens<br>kontrollpanel | Gjør det mulig for brukeren å opprette et mål via skriverens<br>kontrollpanel. |
| Opprett nettverksmappe                                                   | Opprett et mål.                                                                |

### Navn og plassering

| Innstilling                                                                                 | Beskrivelse                                                                                                    |
|---------------------------------------------------------------------------------------------|----------------------------------------------------------------------------------------------------|
| Gi brukeren tillatelse til å redigere på<br>skriverens kontrollpanel                        | Gjør det mulig for brukeren å redigere innstillingene på skriverens<br>kontrollpanel.                                                                                               |
| Vis nettverksbane                                                                           | Vis nettverksbanen.                                                                                                    |
| Visningsnavn                                                                                | Navnet på målet.                                                                                                    |
| Domene                                                                                      | Gjør det mulig for brukeren å angi et domene for påloggingsgodkjenning.                                                                                                    |
| Tilkoblingstype<br>SMB <sup>1</sup><br>FTP<br>SFTP                                          | Angi hvilken type tilkobling målet bruker.                                                                                                    |
| Mappeadresse                                                                                | Angi nettverksadressen til målet.                                                                                                    |
| Port                                                                                        | Portnummeret som skriveren bruker for å kommunisere med serveren.<br><b>Merk:</b> Denne innstillingen vises bare hvis Tilkoblingstype er satt til <b>FTP</b><br>eller <b>SFTP</b> . |
| Bruk passiv modus                                                                           | Gjør det mulig for skriveren å bruke passiv modus for å kommunisere med<br>serveren.                                                                                                |
| Gi brukerne tillatelse til å redigere<br>alternativer for godkjenning på<br>kontrollpanelet | Gjør det mulig for brukeren å redigere alternativer for godkjenning på skriverens kontrollpanel.                                                                                    |
| <b>Alternativer for godkjenning</b><br>Krever ikke godkjenning <sup>1</sup>                 | Gi brukeren tilgang til målet uten å be om brukeridentifikasjon.                                                                                                    |
| Alternativer for godkjenning<br>Bruk MFP-godkjenningsattester                               | Bruk samme identifikasjon som ved pålogging til skriveren.                                                                                                    |
| Alternativer for godkjenning<br>Spør om brukernavn og passord                               | Spør brukere om identifikasjon for å få tilgang til målet.                                                                                                    |
| Alternativer for godkjenning<br>Bruk statisk brukernavn og passord                          | Bruk identifikasjonen som er definert i feltene Brukernavn og Passord. Med<br>dette alternativet trenger ikke brukerne å legge inn identifikasjon på<br>skriverens kontrollpanel.   |
| Brukernavn                                                                                  | Angi et statisk brukernavn.                                                                                                    |
|                                                                                             | <b>Merk:</b> Denne innstillingen vises bare hvis Alternativer for godkjenning er satt til <b>Bruk statisk brukernavn og passord</b> .                                               |
| <sup>1</sup> Indikerer standardinnstillingen                                                |                                                                                                    |

<sup>2</sup> Dette alternativet er bare tilgjengelig hvis funksjonen for optisk tegngjenkjenning er installert.

| Innstilling                                                         | Beskrivelse                                                                                                    |
|---------------------------------------------------------------------|----------------------------------------------------------------------------------------------------|
| Passord                                                             | Angi et statisk passord.<br><b>Merk:</b> Denne innstillingen vises bare hvis Alternativer for godkjenning er<br>satt til <b>Bruk statisk brukernavn og passord</b> .                                       |
| Avanserte alternativer<br>Valider brukertillatelse                  | Gjør det mulig for brukeren å teste nettverkstilkoblingen og etablere<br>skrivetilgang til nettverksmappen. I bakgrunnen oppretter programmet en<br>midlertidig fil på nettverket og sletter den deretter. |
|                                                                     | <b>Merk:</b> Hvis dette alternativet er deaktivert, vil det bare teste tilkoblingen uten å kontrollere skrivetilgang.                                                                                      |
| <b>Avanserte alternativer</b><br>Bruk vekslefiler når jobber sendes | Erstatt det faktiske filnavnet med et midlertidig filnavn mens jobben sendes.                                                                                                    |
| Avanserte alternativer<br>Tillat bruker å opprette mappe            | Gjør det mulig for brukeren å opprette en mappe på målet.                                                                                                    |
| Avanserte alternativer<br>Begynn i brukernavnmappen                 | Gjør det mulig for brukeren å lagre skannede dokumenter i mapper med<br>navn som tilsvarer brukerne på målet.                                                                                              |
|                                                                     | <b>Merk:</b> Denne innstillingen vises bare hvis Tillat bruker å opprette mappe er aktivert.                                                                                                    |
| Avanserte alternativer<br>Aktiver grunnleggende XML-fil             | Generer en grunnleggende XML-fil på målet som viser informasjon om<br>skannejobben.                                                                                                    |
| <sup>1</sup> Indikerer standardinnstillingen.                       |                                                                                                    |

<sup>2</sup> Dette alternativet er bare tilgjengelig hvis funksjonen for optisk tegngjenkjenning er installert.

#### Arkiv

| Innstilling                                       | Beskrivelse                                                                                                    |
|---------------------------------------------------|----------------------------------------------------------------------------------------------------|
| Filnavn                                           | Skriv inn et standard filnavn for de skannede dokumentene.                                                                                                    |
|                                                   | Merknader:                                                                                                    |
|                                                   | <ul> <li>Filnavnet må ikke overskride 255 tegn.</li> </ul>                                                                                                    |
|                                                   | • Filtypen genereres automatisk i samsvar med verdien i Filformat-feltet.                                                                                                    |
| Legg til tidsstempel                              | Inkluder et tidsstempel i filnavnet til det skannede dokumentet. Hvis det ikke er angitt<br>noe filnavn og Be om filnavn ikke er aktivert, blir tidsstempelet filnavnet.                             |
| Be om filnavn                                     | Gjør det mulig for brukeren å angi et filnavn for det skannede dokumentet.                                                                                                    |
|                                                   | Merknader:                                                                                                    |
|                                                   | <ul> <li>Hvis denne innstillingen er valgt, er Filnavn-feltet deaktivert og tomt. Denne<br/>innstillingen er bare tilgjengelig i det grunnleggende oppsettet.</li> </ul>                             |
|                                                   | <ul> <li>Hvis denne innstillingen er valgt, og Tilpasset melding er aktivert, gjelder<br/>meldingen for angivelse av filnavnverdi.</li> </ul>                                                        |
| Overskriv eksisterende filnavn                    | Erstatt eksisterende filer med samme filnavn automatisk.                                                                                                    |
| Legg til teller for flere dokumenter              | Legg til et økende tall i filnavnet.                                                                                                    |
|                                                   | <b>Merk:</b> Denne innstillingen gjelder bare hvis Filformat er satt til <b>TIFF (.tiff)</b> og TIFF-<br>type er satt til <b>Flere filer</b> , eller hvis Filformat er satt til <b>JPEG (.jpg)</b> . |
| <sup>1</sup> Verdien indikerer standardinnstillin | gen.                                                                                                    |

<sup>2</sup> Dette alternativet er bare tilgjengelig hvis funksjonen for optisk tegngjenkjenning er installert.

| Innstilling                                                                                                    | Beskrivelse                                                                                                    |
|----------------------------------------------------------------------------------------------------|----------------------------------------------------------------------------------------------------|
| Tellerformat                                                                                                    | Angi formatet for telleren for flere fildokumenter.                                                                                                    |
| -1 <sup>1</sup><br>_001                                                                                                    | <b>Merk:</b> -1 er det nye formatet, og _001 er det eldre formatet, der 1 er et inkrementelt tall.                                                                                                    |
| Filformat<br>TIFF (.tif)<br>JPEG (.jpg)<br>PDF (.pdf) <sup>1</sup><br>XPS (.xps)<br>TXT (.txt) <sup>2</sup><br>RTF (.rtf) <sup>2</sup><br>DOCX (.docx) <sup>2</sup><br>CSV (.csv) <sup>2</sup> | Angi filformatet for dokumentene som skannes.                                                                                                    |
| <b>TIFF-type</b><br>Enkeltfil <sup>1</sup><br>Flere filer                                                                                                    | Velg filtypen til det skannede TIFF-dokumentet.<br><b>Merk:</b> Denne innstillingen vises bare hvis Filformat er satt til <b>TIFF (.tif)</b> .                                                                                                    |
| <b>PDF-type</b><br>Svært komprimert<br>Arkiv<br>Sikker<br>PDF-passord<br>Søkbar <sup>2</sup>                                                                                                   | <ul> <li>Velg filtypen til det skannede PDF-dokumentet.</li> <li>Merknader: <ul> <li>Denne innstillingen vises bare hvis Filformat er satt til PDF (.pdf).</li> <li>PDF-passord vises bare hvis PDF-type er satt til Sikker.</li> </ul> </li> </ul> |
| JPEG-kvalitet<br>Best for Content (Best for<br>innhold)                                                                                                    | La skriveren bestemme beste kvalitet for skannede dokumenter.                                                                                                    |
| JPEG-kvalitet<br>Kvalitet (5–95)                                                                                                    | Angi JPEG-kvalitet manuelt.<br>Merk: Denne innstillingen vises bare hvis Best for innhold er deaktivert.                                                                                                    |
| <sup>1</sup> Verdien indikerer standardinnstill                                                                                                    | ngen.                                                                                                    |

<sup>2</sup> Dette alternativet er bare tilgjengelig hvis funksjonen for optisk tegngjenkjenning er installert.

# Konfigurere et e-postmål

**1** Naviger til programmets konfigurasjonsside fra Embedded Web Server:

#### Apper > Scan Center > Konfigurer

- 2 Klikk på E-post > Opprett e-post.
- **3** Konfigurer innstillingene.
- 4 Klikk på Lagre.

#### Merknader:

- Hvis du vil redigere et mål, velger du det fra listen.
- Hvis du vil slette et mål, klikker du på 👕 ved siden av det.
- Du kan også hindre brukere i å bruke skriverens kontrollpanel til å opprette eller redigere mål.

# Konfigurere et faksmål

1 Naviger til programmets konfigurasjonsside fra Embedded Web Server:

Apper > Scan Center > Konfigurer

- 2 Klikk på Faks > Opprett faks.
- **3** Konfigurer innstillingene.

Merk: Du kan også hindre brukere i å redigere målet ved hjelp av skriverens kontrollpanel.

4 Klikk på Lagre.

#### Merknader:

- Hvis du vil redigere et mål, velger du det fra listen.
- Hvis du vil slette et mål, klikker du på y ved siden av det.

# Konfigurere et mål for ekstern skriver

Skann dokumenter på en støttet skriver, og send de skannede dokumentene til en annen skriver i nettverket.

**1** Naviger til programmets konfigurasjonsside fra Embedded Web Server:

#### Apper > Scan Center > Konfigurer

- 2 Klikk på Ekstern skriver > Opprett ekstern skriver.
- **3** Konfigurer innstillingene.
- 4 Klikk på Lagre.

#### Merknader:

- Hvis du vil redigere et mål, velger du det fra listen.
- Hvis du vil slette et mål, klikker du på 👕 ved siden av det.
- Du kan også hindre brukere i å bruke skriverens kontrollpanel til å opprette eller redigere mål.

# **Opprette en snarvei**

Opprett en samling av ofte brukte mål som du kan få tilgang til fra skriverens kontrollpanel. Disse snarveiene kan inneholde lagrede innstillinger for kopiering, faksing, sending av e-post, eller skanning til et mål (for eksempel FTP).

**Merk:** Du trenger en skriverharddisk for å legge til flere mål for en snarvei. Du finner mer informasjon om å installere en skriverharddisk, i skriverens *brukerhåndbok*.

**1** Naviger til programmets konfigurasjonsside fra Embedded Web Server:

#### Apper > Scan Center > Konfigurer

- 2 Klikk på Snarvei > Opprett snarvei.
- **3** Konfigurer innstillingene.
- 4 Velg eller opprett et mål, legg til målet for snarveien, og klikk deretter på Lagre.

Merk: Se Administrere mål ved hjelp av Embedded Web Server på side 7 hvis du vil konfigurere mål.

- 5 Hvis det er nødvendig, tilpasser du snarveien.
- 6 Klikk på Lagre.

#### Merknader:

- Noen innstillinger er bare tilgjengelige hvis Premium-funksjonene er installert.
- Du finner mer informasjon om hvordan du kan opprette og administrere strekkodemaler, under *Strekkoderegistrering i administratorhåndboken*.
- Hvis du vil redigere en snarvei, velger du den fra listen.
- Hvis du vil slette en snarvei, klikker du på 👕 ved siden av den.

Du kan også angi følgende funksjoner for snarveien:

- Hvis du vil ha enkel tilgang til snarveiene via skriverskjermen, velger du **Vis snarveilisten når programmet** starter.
- Hvis du vil hindre at brukere lager snarveier ved hjelp av skriverens kontrollpanel, fjerner du avmerkingen for **Gi brukerne tillatelse til å opprette snarvei i skriverens kontrollpanel**.
- Hvis du vil begrense hvem som har tilgang til snarveien, må du velge riktig tilgangskontroll på menyen Tilgangskontroll for snarvei. Se <u>Angi egendefinerte tilgangskontroller på side 16</u> hvis du vil ha mer informasjon.
- Hvis du vil skanne uten å bruke snarveien, velger du Start skanningen umiddelbart.

| Menyelement               | Beskrivelse                                                                                                    |
|---------------------------|----------------------------------------------------------------------------------------------------|
| <b>Type</b><br>Streng     | Krever at brukerne skriver inn en tekststreng.                                                                                                    |
| <b>Type</b><br>Heltall    | Krever at brukerne skriver inn en tallverdi.                                                                                                    |
| <b>Type</b><br>Melding    | Viser en melding på skriverskjermen. Denne meldingen krever ikke inndata fra brukeren.                                                                           |
| <b>Type</b><br>Boolsk     | Krever at brukerne velger om et alternativ er sant eller usant.                                                                                                  |
| <b>Type</b><br>Enkeltvalg | Krever at brukerne velger ett alternativ fra en liste.                                                                                                    |
| <b>Type</b><br>Flere valg | Lar brukerne velge flere alternativer fra en liste.                                                                                                    |
| Navn                      | Forespørselsnavnet.                                                                                                    |
| Forespørselstekst         | Teksten som vises på skriverskjermen.                                                                                                    |
| Standardverdi             | Den første verdien for meldingen.                                                                                                    |
| Minimumslengde            | Det minste antallet tegn som brukerne kan angi som svar på meldingsteksten.<br><b>Merk:</b> Dette menyelementet vises bare når Type er satt til <b>Streng</b> .  |
| Maksimumslengde           | Det største antallet tegn som brukerne kan angi som svar på meldingsteksten.<br><b>Merk:</b> Dette menyelementet vises bare når Type er satt til <b>Streng</b> . |

#### Lære mer om menyen Tilpasset melding

| Menyelement              | Beskrivelse                                                                            |
|--------------------------|----------------------------------------------------------------------------------------|
| Minimum                  | Det minste antallet tegn som brukerne kan angi som svar på meldingsteksten.            |
|                          | Merk: Dette menyelementet vises bare når Type er satt til Heltall.                     |
| Maksimum                 | Det største antallet tegn som brukerne kan angi som svar på meldingsteksten.           |
|                          | Merk: Dette menyelementet vises bare når Type er satt til Heltall.                     |
| Passord                  | Konverterer alle tegn som skrives inn på skjermen, til en stjerne.                     |
| Nei                      | Merk: Dette menyelementet vises bare når Type er satt til Streng eller Heltall.        |
| Ja                       |                                                                                        |
| Standardverdi            | Standardvalget for tilpasset melding.                                                  |
| Sann                     | Merk: Dette menyelementet vises bare når Type er satt til Boolsk.                      |
| Usann                    |                                                                                        |
| Standard elementposisjon | Den første verdien i listen over elementer i en melding.                               |
|                          | Merk: Dette menyelementet vises bare når Type er satt til Enkeltvalg.                  |
| Elementer                | Elementene som er inkludert i listen over elementer i en melding.                      |
|                          | Merk: Dette menyelementet vises bare når Type er satt til Enkeltvalg eller Flere valg. |

#### Lære mer om menyen Strekkoder

| Menyelement                           | Beskrivelse                                                                                              |  |
|---------------------------------------|----------------------------------------------------------------------------------------------------|--|
| <b>Bare på første side</b><br>Sidemal | Gjør det mulig for skriveren å kjenne igjen strekkodemaler på første side av et skannet dokument.        |  |
| <b>På alle andre sider</b><br>Sidemal | Gjør det mulig for skriveren å kjenne igjen strekkodemaler på påfølgende sider i et skannet<br>dokument. |  |
| Filnavn                               | Filnavnene til de valgte strekkodene.                                                                    |  |
| Strekkodefelt                         | Velg strekkodene som skal gjenkjennes når et dokument skannes.                                           |  |

# Administrere mål ved hjelp av skriverens kontrollpanel

Bare mål som er opprettet fra Embedded Web Server, lagres automatisk. Hvis du vil lagre mål som er opprettet fra skriverens kontrollpanel, legger du dem til i en snarvei ved å trykke på ★.

Denne funksjonen og enkelte innstillinger er kanskje ikke tilgjengelige, avhengig av konfigurasjonen av programmet. Hvis du vil ha mer informasjon, kan du se <u>Opprette en snarvei på side 11</u>, eller kontakte administratoren.

# Konfigurere et nettverksmål

- 1 Trykk på programikonet på startbildet.
- 2 Trykk på Nettverksmappe > Opprett nettverksmappe.

- **3** Velg nettverkstypen, og gjør deretter ett av følgende:
  - For SMB blar du til nettverksmappen eller trykker på
     på toppen av skjermen for å skrive inn vertsnavnet eller IP-adressen til nettverksmappen.
  - For FTP eller SFTP skriver du inn FTP-adressen og FTP-portnummeret.

Merk: For SFTP må du angi portnummeret til 22.

- **4** Konfigurer innstillingene.
- 5 Trykk på Ferdig.

#### Merknader:

- Hvis du vil bruke hjemmekatalogattributtet i Mappeadresse-feltet, skriver du % før og etter attributtet. For eksempel %customAttribute%. Du kan også bruke andre LDAP-attributter som %cn%, %sAMAccountName% og %userPrincipalName%.
- Hvis du vil redigere et mål, trykker du på 🖍 ved siden av det.
- Mål kan bare slettes fra Embedded Web Server. Se <u>Administrere mål ved hjelp av Embedded Web</u> <u>Server på side 7</u> hvis du vil ha mer informasjon.
- Den registrerte strekkodeverdien kan brukes som en bane til et skannemål. På konfigurasjonssiden Opprett nettverksmappe, i feltet Mappeadresse, bruker du den variable %strekkoden%. Denne variabelen er lagt til som et egendefinert attributt. Når variabelen finnes, erstattes den med strekkodeverdien som ble funnet i skannejobben. Den første strekkoden som samsvarer med malen som er konfigurert her, brukes.
- Du finner mer informasjon om hvordan du kan opprette og administrere strekkodemaler, under *Strekkoderegistrering i administratorhåndboken*.

# Konfigurere et e-postmål

- 1 Trykk på programikonet på startbildet.
- 2 Trykk på E-post > Opprett e-post.
- **3** Konfigurer innstillingene.

#### Merknader:

- Du kan konfigurere e-postmålet ved å skrive inn **MYEMAS** i feltene Til, Kopi eller Blindkopi for å angi den påloggede brukerens e-postadresse som måladresse.
- Denne konfigurasjonen fungerer bare for én måladresse.
- 4 Trykk på Ferdig.

#### Merknader:

- Hvis du vil redigere et mål, trykker du på 🖍 ved siden av det.
- Mål kan bare slettes fra Embedded Web Server. Se <u>Administrere mål ved hjelp av Embedded Web</u> <u>Server på side 7</u> hvis du vil ha mer informasjon.

# Konfigurere et skrivermål

- 1 Trykk på programikonet på startsiden.
- 2 Trykk på Skriver.
- **3** Konfigurer innstillingene.
- 4 Trykk på Skann.

# Konfigurere et mål for ekstern skriver

Skann dokumenter på en støttet skriver, og send de skannede dokumentene til en annen skriver i nettverket.

- 1 Trykk på programikonet på startsiden.
- 2 Trykk på Ekstern skriver > Opprett ekstern skriver.
- **3** Konfigurer innstillingene.
- 4 Trykk på Ferdig.

#### Merknader:

- Hvis du vil redigere et mål, trykker du på 🖍 ved siden av det.
- Mål kan bare slettes fra Embedded Web Server. Se <u>Administrere mål ved hjelp av Embedded Web</u> <u>Server på side 7</u> hvis du vil ha mer informasjon.

# Konfigurere et faksmål

- 1 Trykk på programikonet på startbildet.
- 2 Trykk på Faks > Opprett faks.
- **3** Konfigurer innstillingene.
- 4 Trykk på Ferdig.

#### Merknader:

- Hvis du vil redigere et mål, trykker du på 🕺 ved siden av det.
- Hvis du vil legge til faksnumre ved hjelp av adresseboken, trykker du på 🅰.
- Faksnumre som er lagt til fra adresseboken, har navnet og faksnummeret i parentes.
- Hver kontakt fra adresseboken er bare knyttet til ett faksnummer.
- Mål kan bare slettes fra Embedded Web Server. Se <u>Administrere mål ved hjelp av Embedded Web</u> <u>Server på side 7</u> hvis du vil ha mer informasjon.

# **Opprette en snarvei**

Opprett en samling av ofte brukte mål som du kan få tilgang til fra skriverens kontrollpanel. Disse snarveiene kan inneholde lagrede innstillinger for kopiering, faksing, sending av e-post, eller skanning til et mål (for eksempel FTP).

#### Merknader:

- Denne funksjonen er kanskje ikke tilgjengelig, avhengig av konfigurasjonen av programmet. Hvis du vil ha mer informasjon, kan du se <u>Opprette en snarvei på side 11</u>, eller kontakte administratoren.
- Du trenger en skriverharddisk for å legge til flere mål for en snarvei. Du finner mer informasjon om å installere en skriverharddisk i skriverens *brukerhåndbok*.
- Snarveier kan bare slettes og redigeres ved hjelp av Embedded Web Server. Se <u>Opprette en snarvei på</u> side 11 hvis du vil ha mer informasjon.
- 1 Trykk på programikonet på startsiden.
- **2** Velg ett eller flere mål.
- 3 Trykk på ★ øverst til høyre på skriverskjermen.
- 4 Trykk på Opprett snarvei, og skriv deretter inn et unikt navn på snarveien.
- 5 Trykk på OK.

# Angi programinnstillinger

Disse innstillingene er bare tilgjengelige fra Embedded Web Server. Det kan være at du må ha administratorrettigheter for å konfigurere programmet.

# Angi egendefinerte tilgangskontroller

- 1 Klikk på Innstillinger > Sikkerhet > Påloggingsmetoder i Embedded Web Server.
- 2 Gjør ett av følgende:
  - Hvis du vil angi offentlig tilgang, klikker du på Behandle Tillatelser under Felles.
  - Hvis du vil administrere gruppetillatelser, går du til delen Lokale kontoer. Klikk deretter på **Behandle** grupper/tillatelser, og velg gruppen.
- **3** Utvid **Programmer** under Tilgangskontroll.
- **4** Velg tilgangskontrollen for programmet som gruppen eller alle har tilgang til.
- 5 Klikk på Lagre.

# Skjule innstillingene på skriverens kontrollpanel

Øk sikkerheten ved å hindre brukere i å redigere målet ved hjelp av skriverens kontrollpanel.

Merk: Endringene gjenspeiles på programmet og i de påfølgende snarveiene.

**1** Naviger til programmets konfigurasjonsside fra Embedded Web Server:

#### Apper > Scan Center > Konfigurer

2 Klikk på Skanneinnstillinger, og tøm deretter Vis alle innstillinger.

**Merk:** Du kan også skjule bestemte innstillinger ved å fjerne merket i avmerkingsboksene ved siden av innstillingene.

**3** Klikk på Lagre for hver del.

# Konfigurere skanneinnstillinger

**1** Naviger til programmets konfigurasjonsside fra Embedded Web Server:

Apper > Scan Center > Konfigurer

- 2 Klikk på Skanneinnstillinger.
- **3** Konfigurer innstillingene.

#### Merknader:

- Forhåndsvisning av skanning er bare tilgjengelig på enkelte skrivermodeller.
- •

#### 4 Klikk på Save (Lagre).

Merk: Du kan også konfigurere skanneinnstillingene for hver snarvei.

#### Lære mer om menyen Skanneinnstillinger

| Menyelement            | Beskrivelse                                         |
|------------------------|-----------------------------------------------------|
| Vis alle innstillinger | Vis skanneinnstillingene på skriverkontrollpanelet. |

#### Grunnleggende innstillinger

| Menyelement                                                                         | Beskrivelse                                                                                                    |
|-------------------------------------------------------------------------------------|----------------------------------------------------------------------------------------------------|
| Farge<br>Av*<br>På<br>Auto                                                          | Angi om dokumenter skal skannes i farger.                                                                                     |
| <b>Forhåndsvisning av skanning</b><br>Av*<br>Kun førstesiden<br>Alle sider          | Vis en forhåndsvisning av skanningen på skjermen.<br><b>Merk:</b> Dette menyelementet vises bare på enkelte skrivermodeller.  |
| <b>Oppløsning</b><br>75 dpi<br>150 dpi<br>200 dpi<br>300 dpi*<br>400 dpi<br>600 dpi | Angi oppløsningen for det skannede dokumentet.                                                                                |
| Mørkhet<br>4 til 4 (0*)                                                             | Juster mørkhetsnivået for det skannede dokumentet.                                                                            |
| Tilpasset jobb<br>På<br>Av*                                                         | Slå på skanning av tilpassede jobber som standard.<br><b>Merk:</b> Dette menyelementet vises bare på enkelte skrivermodeller. |
| Merk: Standardinnstillingen ind                                                     | likeres med en stjerne (*) ved siden av en verdi.                                                                             |

# Avanserte innstillinger

| Menyelement                                                                                                    | Beskrivelse                                                                  |
|----------------------------------------------------------------------------------------------------|------------------------------------------------------------------------------|
| <b>Content (innhold)</b><br>Innholdstype<br>Tekst*<br>Tekst/foto<br>Fotografi<br>Grafikk                                                     | Angi innholdet til originaldokumentet.                                       |
| Content (innhold)<br>Innholdskilde<br>Sort/hvitt-laser<br>Fargelaser*<br>Blekkskriverpapir<br>Foto/film<br>Magasin<br>Avis<br>Trykk<br>Annet | Angi hvordan originaldokumentet ble produsert.                               |
| <b>Content (innhold)</b><br>Fjern blanke sider<br>På<br>Av*                                                                                  | Angi om blanke sider skal fjernes.                                           |
| <b>Content (innhold)</b><br>Toleranse for fjerning av blanke sider<br>0 til 10 (5*)                                                          | Juster skannefølsomheten for blanke sider.                                   |
| Originaldetaljer<br>Originalstørrelse<br>[Liste over papirstørrelser] (Letter*)                                                              | Angi størrelsen på originaldokumentet.                                       |
| <b>Originaldetaljer</b><br>Retning<br>Stående <sup>*</sup><br>Liggende                                                                       | Angi om originaldokumentet har stående eller liggende papirretning.          |
| Sider (tosidig)<br>1-sidig*<br>2-sidig – kortside<br>2-sidig – langside                                                                      | Angi om originaldokumentet er trykt på én side eller begge sider av papiret. |
| Skannekvalitet<br>Skyggedetalj<br>–4 til 4 (0*)                                                                                              | Juster mengden skygge som er synlig på en kopi.                              |
| Skannekvalitet<br>Fjerne bakgrunn<br>-4 til 4 (0*)                                                                                           | Juster mengden bakgrunn som er synlig på en kopi.                            |

| Menyelement                                                                                                    | Beskrivelse                                                                                            |
|----------------------------------------------------------------------------------------------------|----------------------------------------------------------------------------------------------------|
| <b>Skannekvalitet</b><br>Skarphet:<br>1 til 5 (3*)                                                                                   | Juster skanneskarpheten i forhold til originaldokumentet.                                              |
| Skannekvalitet<br>Kontrast<br>Best for innhold*<br>0 til 5 (0*)                                                                      | Juster forskjellen mellom lyse og mørke områder i skanninger i forhold til<br>originaldokumentet.      |
| Bildebehandling<br>Negativt bilde<br>Av*<br>På                                                                                       | Inverter mørke og lyse områder av bildet.                                                              |
| <b>Fargebehandling</b><br>Temperatur<br>—4 til 4 (0*)                                                                                | Høyere temperatur gir et varmere utfall.                                                               |
| Fargebehandling<br>Fargebalanse<br>Rødt<br>-4 til 4 (0*)<br>Grønt<br>-4 til 4 (0*)<br>Blått<br>-4 til 4 (0*)                         | Aktiver fargebalanse i det skannede elementet.                                                         |
| Fargebehandling<br>Fargefjerner<br>Ingen*<br>Rødt<br>Grønt<br>Blått<br>Rødt<br>O til 255<br>Grønt<br>O til 255<br>Blått<br>O til 255 | Angi fargen som skal reduseres under skanning, og juster utfallsinnstillingen<br>for hver fargegrense. |
| Kantbehandling<br>Kontrast<br>Av*<br>På                                                                                              | Skann fra kant til kant som om originaldokumentet var uten kantlinje.                                  |
| Merk: Standardinnstillingen indikeres med                                                                                            | d en stjerne (*) ved siden av en verdi.                                                                |

| Menyelement                                                                     | Beskrivelse                                            |
|---------------------------------------------------------------------------------|--------------------------------------------------------|
| Andre                                                                           | Konfigurer innstillingene for de skannede dokumentene. |
| PDF-versjon                                                                     | PDF A-1a og A-1b støttes bare i PDF-versjon 1.4.       |
| 1.3                                                                             | PDF A-2u støttes bare i PDF-versjon 1.7.               |
| 1,4                                                                             |                                                        |
| 1,5*                                                                            |                                                        |
| 1.6                                                                             |                                                        |
| 1.7                                                                             |                                                        |
| Andre                                                                           |                                                        |
| PDF-arkivtype                                                                   |                                                        |
| A-1a*                                                                           |                                                        |
| A-1b                                                                            |                                                        |
| A-2u                                                                            |                                                        |
| Merk: Standardinnstillingen indikeres med en stjerne (*) ved siden av en verdi. |                                                        |

# **Opprette tilpassede meldinger**

Denne innstillingen er bare tilgjengelig hvis Premium-funksjoner er installert.

**1** Naviger til programmets konfigurasjonsside fra Embedded Web Server:

```
Apper > Scan Center > Konfigurer
```

- 2 Klikk på Tilpasset melding > Opprett tilpasset melding.
- **3** Konfigurer meldingene.
- 4 Klikk på Lagre.

#### Merknader:

- Passord er synlige i XML-filen.
- Hvis du vil redigere en melding, velger du den fra listen.
- Hvis du vil slette en melding, klikker du på 👕 ved siden av den.

# Konfigurere dokumentskift

Denne innstillingen er bare tilgjengelig hvis en skriverharddisk er installert.

**1** Naviger til programmets konfigurasjonsside fra Embedded Web Server:

#### Apper > Scan Center > Konfigurer

- 2 Klikk på Dokumentskift > Aktiver dokumentskift.
- **3** Velg dokumentskifttype.
- 4 Klikk på Lagre.

Merk: Du kan også konfigurere dokumentskift for hver snarvei.

#### Lære mer om menyen Dokumentskift

| Menyelement                | Beskrivelse                                                    |
|----------------------------|----------------------------------------------------------------|
| Aktiver dokumentskift      | Angi om skriveren skal opprette flere filer fra én skannejobb. |
| Antall sider mellom jobber | Angi sideintervallet for dokumentskift.                        |

# Konfigurere bekreftelsesinnstillinger for skanning

**1** Naviger til programmets konfigurasjonsside fra Embedded Web Server:

#### Apper > Scan Center > Konfigurer

- 2 Klikk på sammendragssiden.
- 3 Konfigurer én eller flere av bekreftelsesinnstillingene for skanning.
- 4 Klikk på Lagre.

Merk: Du kan også konfigurere bekreftelsesinnstillingene for skanning for hver snarvei.

#### Lære mer om menyen Sammendragsside

| Innstilling          | Beskrivelse                                                              |
|----------------------|--------------------------------------------------------------------------|
| Vis skannesammendrag | Gjør det mulig for skriveren å vise en sammendragsside for skannejobben. |
| Skriv ut bekreftelse | Skriv ut en side for å bekrefte at det skannede dokumentet er sendt.     |
| E-postbekreftelse    | Send en e-post for å bekrefte at det skannede dokumentet er sendt.       |
| Til                  | Skriv inn en e-postadresse som bekreftelses-e-posten blir sendt til.     |
| Emne                 | Skriv inn et emne som skal brukes i bekreftelses-e-posten.               |

# **Tilpasse programikonet**

**1** Naviger til programmets konfigurasjonsside fra Embedded Web Server:

#### Apper > Scan Center > Konfigurer

- 2 Klikk på startsideknappen.
- 3 Angi teksten og bildet du vil skal vises på startsiden.
- 4 Klikk på Lagre.

# Importere eller eksportere konfigurasjonsfiler

Merk: Importering av konfigurasjonsfiler overskriver de eksisterende programkonfigurasjonene.

- 1 Gå til Embedded Web Server, og klikk på Programmer > Programnavn > Konfigurer.
- 2 Klikk på Import-/eksportkonfigurasjon.

#### **3** Velg ett av følgende:

• Bytt ut alle eksisterende skannemål med de importerte målene – Overskriver de eksisterende skannemålene.

Merk: Dette alternativet er valgt som standard.

• Legg til importerte skannemål i den eksisterende listen – Legg til skannemål i den eksisterende listen.

Merknader:

- Navnene på skannemålene må være unike.
- Et mellomrom og et tall legges til filnavnet, og tallet øker avhengig av minste tilgjengelige tall fra og med 2. Hvis for eksempel navnet på den lagrede filen er Skann, vil de nye dokumentene med samme filnavn bli Skann 1, Skann 2 og Skann 3.
- 4 Gjør ett av følgende:
  - Bla frem til konfigurasjonsfilen, og klikk deretter på Importer.
  - Klikk på Eksporter.

**Merk:** Av sikkerhetsgrunner blir passord ekskludert under eksport. Hvis du vil inkludere passord under import, angir du dem manuelt.

# **Skanne dokumenter**

# Skanne dokumenter

- 1 Legg dokumentet i den automatiske dokumentmateren eller på skannerens glassplate.
- 2 Gjør ett av følgende fra startbildet:
  - Trykk på programikonet. Velg eller opprett deretter et mål.
  - Trykk på en snarvei, eller trykk på # etterfulgt av hurtignummeret.

#### Merknader:

- Se <u>Konfigurere programmet på side 7</u> hvis du vil ha mer informasjon.
- For e-postmål må du være sikker på at vedlegget ikke overstiger størrelsesgrensen for e-post. Hvis du trenger hjelp, kan du se i dokumentasjonen til e-postleverandøren.
- 3 Trykk eventuelt på Skann.
- 4 Følg instruksjonene i vinduet på skjermen.

#### Merknader:

- Hvis du skanner et dokument og lagrer det med samme filnavn som en lagret fil, vil programmet gi nytt navn til den nye filen. Et understrekingstegn og et tall legges til filnavnet, og tallet øker avhengig av minste tilgjengelig tall. Hvis for eksempel navnet på den lagrede filen er Skann, vil de nye dokumentene med samme filnavn bli Skann\_1, Skann\_2 og Skann\_3.
- Hvis du vil utføre enda en skannejobb, kan du trykke på Skann igjen på skriverens kontrollpanel.

# Feilsøking

# Programfeil

Prøv ett eller flere av følgende forslag:

#### Kontroller diagnostikkloggen

- 1 Åpne en nettleser og skriv deretter inn *IP*/se, der *IP* er skriverens IP-adresse.
- 2 Klikk på Innebygde løsninger, og gjør deretter følgende:
  - a Slett loggfilen.
  - **b** Angi loggføringsnivået til **Ja**.
  - c Generer loggfilen.
- **3** Analyser loggen, og løs problemet.

#### Juster skanneinnstillingene

**1** Naviger til programmets konfigurasjonsside fra Embedded Web Server:

#### Apper > Scan Center > Konfigurer

- 2 Velg en lavere oppløsning eller slå av fargeskanning i skannealternativene.
- 3 Klikk på Bruk.

#### Nedgrader programversjonen

#### Merknader:

- Denne funksjonen er bare tilgjengelig på enkelte skrivermodeller.
- Ved nedgradering av programversjonen fjernes de eksisterende programkonfigurasjonene og kompatibiliteten med plugin-programmene.
- 1 Gå til Embedded Web Server, og klikk på Programmer.
- 2 Velg programmet fra listen, og klikk deretter på **Nedgrader**.

#### **Oppgrader plugin-versjonen**

Det kan hende at Plugin-versjonen din ikke lenger er kompatibel med programversjonen.

#### Kontakt salgsrepresentanten

# Enkelte innstillinger vises ikke på konfigurasjonssiden for programmet

## Pass på at du bruker den anbefalte nettleseren

Se Les meg-filen hvis du vil ha mer informasjon.

# Når du bruker Internet Explorer, må du passe på ikke å vise intranettområder i kompatibilitetsvisning

Hvis du vil ha mer informasjon, kan du se i hjelpeinnholdet for nettleseren.

# Kontakt salgsrepresentanten

# Ikke nok minne

Prøv ett eller flere av følgende forslag:

## Kontroller at den tilgjengelige skriveren har minst 20 GB harddiskplass

# Kontroller at skriverminnet er minst 1 GB for Premium-versjonen, eller minst 512 MB for den grunnleggende versjonen av programmet

Hvis du vil ha mer informasjon, kan du se i skriverens brukerhåndbok eller kontakte systemadministratoren.

# Kontakt salgsrepresentanten

# Snarveisikonet vises ikke

Prøv ett eller flere av følgende forslag:

# Kontroller at snarveien har minst ett gyldig mål

# Kontroller at ikonet er konfigurert for å vises på startskjermen

**1** Naviger til programmets konfigurasjonsside fra Embedded Web Server:

### Apper > Scan Center > Konfigurer

- 2 Klikk på **Snarveier**, og aktiver deretter Startside-ikonet for snarveien.
- 3 Klikk på Lagre.

#### Slett ubrukte snarveier

#### **Bruk snarveisnummeret**

Du kan bare vise et begrenset antall programsnarveier på startsiden. Hvis du vil opprette snarveien, trykker du på *#* og deretter snarveisnummeret.

# Feil funnet i en importert fil

#### Sjekk diagnostikklogg for programmet

1 Naviger til programmets konfigurasjonsside fra Embedded Web Server:

#### Apper > Scan Center > Konfigurer

- 2 Klikk på Diagnostikklogg, og velg deretter diagnosenivåer.
- 3 Klikk på Lagre.
- 4 Analyser loggen, og løs deretter problemet.

#### Merknader:

- Hvis du ønsker tilgang til en diagnostikklogg, åpner du en nettleser, skriver inn IP-adressen til skriveren etterfulgt av **/ se** og deretter klikker du på **Innebygde løsninger**.
- Hvis du har installert en skriverharddisk, kan du lagre loggen på den ved å velge Bruk harddisk.

# Kan ikke opprette flere mål

Prøv ett eller flere av følgende forslag:

#### Kontroller at en skriverharddisk med minst 20 GB ledig plass er installert

## Kontroller at skriverminnet er minst 1 GB for Premium-versjonen, eller minst 512 MB for den grunnleggende versjonen av programmet

Hvis du vil ha mer informasjon, kan du se i skriverens brukerhåndbok eller kontakte systemadministratoren.

# Kan ikke legge til mål eller snarveier

Prøv ett eller flere av følgende forslag:

#### Slett ubrukte mål eller snarveier

Ta kontakt med administratoren

# Kan ikke skanne til det valgte målet

Prøv ett eller flere av følgende forslag:

#### Kontroller at målet er gyldig

Se Konfigurere programmet på side 7 hvis du vil ha mer informasjon.

Hvis skriveren og målet befinner seg i forskjellige domener, må du passe på at domeneinformasjonen er angitt

Kontroller at portnummeret for SFTP-målet er satt til 22

# E-posten er ikke mottatt

Prøv ett eller flere av følgende forslag:

#### Kontroller at e-postadressen er riktig

Kontroller at vedlegget ikke overstiger størrelsesgrensen for e-post

Hvis du trenger hjelp, kan du se i dokumentasjonen til e-postleverandøren.

# Kan ikke sende til faksmål

Prøv ett eller flere av følgende forslag:

#### Kontroller at skriverens faksinnstillinger er konfigurert riktig

Programmet støtter bare faksens analoge modus.

#### Kontakt systemadministratoren

# Kan ikke bruke LDAP-attributtet i mappeadressebanen

Prøv ett eller flere av følgende forslag:

#### Kontroller at du har tillatelse til å opprette mapper

Se Konfigurere et nettverksmål på side 7 hvis du vil ha mer informasjon.

#### Kontroller at du skriver inn % før og etter attributtet

#### Angi LDAP-serverporten til 389

- 1 Klikk på Innstillinger > Sikkerhet > Påloggingsmetoder i Embedded Web Server.
- 2 Gå til delen Nettverkskontoer, og velg LDAP-påloggingsmetoden.
- **3** Gå til delen Generell informasjon, og endre serverporten til 389.
- 4 Klikk på Lagre og bekreft.

#### Kontroller at LDAP-innstillingene er konfigurert riktig

Kontakt administratoren for mer informasjon.

#### Kontroller at LDAP-serveren støtter attributtet

Kontakt administratoren for mer informasjon.

# Kan ikke navngi filer for e-postmål ved hjelp av strekkode

#### Ikke bruk dynamisk tekst for e-postmål

Når dynamisk tekst brukes for e-postmål, kan du bare bruke følgende alternativer:

- Redigerbar tekst
- Tilpassede meldinger

# Kan ikke skanne umiddelbart

#### Opprett en ny snarvei fra gjeldende snarvei

Du kan ikke skanne umiddelbart når det finnes inkompatible innstillinger i snarveien. Skannesenteret fikser disse innstillingene automatisk, men lagrer dem ikke.

For å beholde endringene må du opprette en ny snarvei.

#### Merknader:

- Denne funksjonen er kanskje ikke tilgjengelig, avhengig av konfigurasjonen av programmet. Hvis du ønsker mer informasjon om hvordan du lager en snarvei ved hjelp av Embedded Web Server, kan du se <u>Opprette en snarvei på side 11</u> eller ta kontakt med administratoren.
- Vi anbefaler at du sletter den opprinnelige snarveien når du har opprettet den nye snarveien.
- 1 På startsiden velger du snarveien eller trykker på #, etterfulgt av snarveisnummeret.
- 2 Trykk på ★ øverst til høyre på skriverskjermen.
- 3 Trykk på Opprett snarvei, og skriv deretter inn et unikt navn på snarveien.
- 4 Trykk på OK.

# Kan ikke slette strekkodemal

Noen skrivere støtter ikke programmet for strekkoderegistrering. Se programmets *Viktig*-fil for en liste over støttede skrivere.

### Kontakt salgsrepresentanten

# Vanlige spørsmål

# Hvorfor kan jeg ikke skanne til flere måltyper?

Du trenger en skriverharddisk for å legge til flere mål for en snarvei. Du finner mer informasjon om å installere en skriverharddisk, i skriverens *brukerhåndbok*.

# Hva skjer med snarveier med flere mål hvis skriverharddisken fjernes?

En melding vises under skanningen som lar deg velge et enkelt mål.

# Hva er maksimalt antall tegn som er tillatt i skannesenterets visningsnavn?

Maksimalt 100 tegn er tillatt i skannesenterets visningsnavn.

# Hva skjedde med de andre innstillingene på kontrollpanelet?

Innstillingene kan skjules ved hjelp av Embedded Web Server. Se <u>Skjule innstillingene på skriverens</u> <u>kontrollpanel på side 16</u> hvis du vil ha mer informasjon.

Merk: Du må kanskje ha administratorrettigheter for å konfigurere programmet fra Embedded Web Server.

# Hvorfor forsvinner målet etter at jeg har brukt det på kontrollpanelet?

Bare mål som er opprettet fra Embedded Web Server, lagres automatisk. Hvis du vil lagre mål som er opprettet fra skriverens kontrollpanel, legger du dem til i en snarvei ved å trykke på ★, eller legger dem til ved hjelp av Embedded Web Server. Se <u>Administrere mål ved hjelp av Embedded Web Server på side 7</u> hvis du vil ha mer informasjon.

### Merknader:

- Denne funksjonen er kanskje ikke tilgjengelig, avhengig av konfigurasjonen av programmet. Hvis du vil ha mer informasjon, kan du se <u>Opprette en snarvei på side 11</u>, eller kontakte administratoren.
- Du må kanskje ha administratorrettigheter for å konfigurere programmet fra Embedded Web Server.

# Hvorfor kan jeg ikke justere skanneoppløsningen?

Skanneoppløsningen for OCR er låst ved 300 dpi for å gi bedre gjenkjenningsresultater. Omfattende tester viser at skanning ved 300 dpi gir vesentlig høyere presisjon enn skanning ved lavere oppløsninger. Skanning ved høyere oppløsning enn 300 dpi gav ingen forbedring.

# Hvorfor kan jeg ikke fullføre skanningen?

Skannejobben avbrytes når du logger på skriveren med Kortgodkjenning.

# Merknader

# Utgivelsesmerknad

Desember 2022

Det følgende avsnittet gjelder ikke i land der slike bestemmelser er i strid med gjeldende lovgivning. DENNE PUBLIKASJONEN LEVERES "SOM DEN ER", UTEN GARANTIER AV NOE SLAG, VERKEN EKSPLISITT ELLER IMPLISITT, INKLUDERT, MEN IKKE BEGRENSET TIL, IMPLISITTE GARANTIER OM SALGBARHET ELLER EGNETHET TIL ET BESTEMT FORMÅL. Enkelte land tillater ikke fraskrivelse av eksplisitt eller implisitt garantiansvar i visse transaksjoner. Denne erklæringen gjelder derfor kanskje ikke for deg.

Denne publikasjonen kan inneholde tekniske unøyaktigheter eller typografiske feil. Informasjonen i dette dokumentet endres regelmessig, og disse endringene vil bli tatt med i senere utgaver. Forbedringer eller endringer i produktene eller programmene som beskrives, kan gjennomføres når som helst.

# Indeks

# Α

aktivere strekkodegjenkjenning 11 angi egendefinerte tilgangskontroller 16

# В

bekreftelsesinnstillinger skanne 21 bekreftelsesinnstillinger for skanning konfigurere 21

# D

dokumenter skanne 23 dokumentskift konfigurere 20 lære mer om menyer 20

# Е

e-post er ikke mottatt 27 e-postmål konfigurere fra Embedded Web Server 10 konfigurere fra skriverens kontrollpanel 14 legge til 10, 14 redigere 10, 14 slette 10 egendefinert tilgangskontroll innstilling 16 eksportere en konfigurasjonsfil 21 Embedded Web Server få tilgang til 7 endringshistorikk 3 enkelte innstillinger vises ikke på konfigurasjonssiden 25

# F

faksmottaker konfigurere fra Embedded Web Server 11 konfigurere fra skriverens kontrollpanel 15 legge til 11, 15

redigere 11, 15 slette 11 feil funnet i en importert fil 26 feilsøking e-post er ikke mottatt 27 enkelte innstillinger vises ikke på konfigurasjonssiden 25 feil funnet i en importert fil 26 ikke nok minne 25 kan ikke bruke LDAP-attributtet i mappeadressebanen 27 kan ikke legge til mål 26 kan ikke legge til snarveier 26 kan ikke navngi filer for epostmål ved hjelp av strekkode 28 kan ikke opprette flere mål 26 kan ikke sende til faksmål 27 kan ikke skanne til det valgte målet 27 kan ikke skanne umiddelbart 28 kan ikke slette strekkodemal 29 programfeil 24

ikke nok minne 25 importere en konfigurasjonsfil 21 innstillinger skjule på skriverens kontrollpanel 16

snarveiskonet vises ikke 25

# Κ

kan ikke bruke LDAP-attributtet i mappeadressebanen 27 kan ikke legge til mål 26 kan ikke legge til snarveier 26 kan ikke navngi filer for epostmål ved hjelp av strekkode 28 kan ikke opprette flere mål 26 kan ikke sende til faksmål 27 kan ikke skanne til det valgte målet 27 kan ikke skanne umiddelbart 28 kan ikke slette strekkodemal 29 konfigurasjonsfil importere eller eksportere 21 konfigurere bekreftelsesinnstillinger for skanning 21 konfigurere dokumentskift 20 konfigurere et nettverksmål 7 konfigurere skanneinnstillinger 17 kontrolliste distribusjonsklar tilstand 6 krav til harddisk 30 krav til skriverens harddisk 30

# L

legge til et nettverksmål 7 legge til snarveier 15 lære mer om menyen dokumentskift 20 lære mer om menyen sammendragsside 21 lære mer om menyen skanneinnstillinger 17

# Μ

menyen nettverksmappe 7 lære mer om 7 menyen sammendragsside lære mer om 21 menyen skanneinnstillinger lære mer om 17 menyen strekkoder 11 menyen tilpasset melding 11 mål for ekstern skriver konfigurere fra Embedded Web Server 11 konfigurere fra skriverens kontrollpanel 15 legge til 11, 15 redigere 11, 15 slette 11

### Ν

nettverksmål konfigurere fra Embedded Web Server 7 konfigurere fra skriverens kontrollpanel 13 legge til 7, 13 redigere 7, 13 slette 7

# 0

opprette en snarvei 11 opprette snarveier 15 oversikt 4

### Ρ

programfeil 24 programikon tilpasse 21

## R

redigere en snarvei 11 redigere et nettverksmål 7

## S

sjekkliste for distribusjonsklar tilstand 6 skanne dokumenter 23 skanneinnstillinger konfigurere 17 skanneoppløsning 30 skriverens kontrollpanel skjule innstillinger 16 skrivermål konfigurere fra skriverens kontrollpanel 15 slette en snarvei 11 slette et nettverksmål 7 Slik får du tilgang til den innebygde webserveren: 7 snarveier flere mål 30 legge til 11, 15 opprette fra Embedded Web Server 11 opprette fra skriverens kontrollpanel 11, 15 redigere 11 skanne umiddelbart 11 slette 11 tilgangskontroll 11 snarveiskonet vises ikke 25 startsideikon tilpasse 21

strekkodegjenkjenning aktivere 11

## Т

tilpasse programikonet 21 tilpassede meldinger legge til 20 opprette 20 redigere 20 slette 20

# V

vanlige spørsmål 30